## Supplier Instructions for Registering on the Affinity Water In-tend e-Tendering Portal

- 1. Visit <u>https://in-tendhost.co.uk/affinitywater</u> to access the portal.
- 2. Click the "Register" link on the left-hand side of the page.
- 3. Enter your correct business and user details.
- 4. Note the email address chosen and Click "Register My Company" when complete.
- 5. You will receive an email with your unique password (keep this secure).
- 6. Login to the portal with the username/password.
- 7. You will be prompted to change your password on first login.
- Hover your mouse over the "Tenders" button on the main toolbar and choose the relevant option:
  - "My Tenders" shows a list of the opportunities in which you have already expressed an interest or to which you have been invited
  - "Awarded" shows a list of tenders awarded on the system (where these are were open to all)
  - "Current" shows a list of all the advertised opportunities on the system
    (i.e. open to all) in which you are able to express an interest
- 9. Click on the "View Details" button for relevant opportunity to access the content, clicking "Express an Interest" where required to do so.
- Click the relevant procurement as required then click the "Opt-In" at the bottom of the page to start building your submission to the procurement stage. This will move the project over to your "My Tenders" page. (This is a secure area reserved for your projects only).
- 11. Note the deadline for completion and follow the on screen instructions to complete the PQQ/ITT, accessing any attached documents as required.

## **Questions/queries for using In-Tend**

If you have any questions on how to use the In-Tend system please refer to its "Help" section. If you cannot find a solution to your query on the "Help" pages, please contact the In-Tend Support team at <a href="mailto:support@in-tend.com">support@in-tend.com</a> or call on **0845 557 8079 / +44 (0) 114 407 0065**